## Adding North Devon Hospice to the Clinical Tree (Organisational only needs doing once)

In SystmOne, go to Setup > Users and Policy > Organisation Preferences > Clinical Policy > Tree Configuration. On the screen that opens, select Tree Configuration from the list on the left. Your current configuration will be highlighted in the list that appears. Click Amend Tree. Click OK.

| Organisation Preferences                                         |                                                                                      | :                                                                                                    |
|------------------------------------------------------------------|--------------------------------------------------------------------------------------|----------------------------------------------------------------------------------------------------|
| tree Search Clear                                                | Default Tree Configuration Permissions                                               |                                                                                                    |
|                                                                  | Changes to the organisation default Clinical or Administrative trees                 | Tree Preview                                                                                                    |
| Clinical Policy Tree Colours  Tree Configuration  Tree Shortcuts | will only affect users who are using the organisation default tree<br>configuration. | The administrative tree for this configuration<br>will be automatically generated for each<br>user depending on organisation<br>preferences and the user's access rights. |
|                                                                  | Set Default Tree Set Role Tree Usage Set Staff Tree Usage                            | Clinical Tree Administrative Tree                                                                                                    |
|                                                                  | Name 🔻 Used By                                                                       | © Patient Home                                                                                                    |
|                                                                  | Published ^                                                                          |                                                                                                    |
|                                                                  | Allied Health 😜<br>Professionals                                                     |                                                                                                    |
|                                                                  | Child Health                                                                         | Initial Active Problems                                                                                                    |
|                                                                  | Clinical Record                                                                      | Nu inactive Problems                                                                                                    |
|                                                                  | Viewer                                                                               |                                                                                                    |
|                                                                  | Community Hospital                                                                   | A Madiantian                                                                                                    |
|                                                                  | District Nurses                                                                      | Medication                                                                                                    |
|                                                                  | Health Visitors                                                                      | Communications & Letters                                                                                                    |
|                                                                  | North Devon Hospice Everyone                                                         |                                                                                                    |
|                                                                  | Palliative Care                                                                      | II Reminders                                                                                                    |
|                                                                  | Unpublished                                                                          | Sensitivities & Allergies                                                                                                    |
|                                                                  |                                                                                      | P Pathology & Radiology                                                                                                    |
|                                                                  |                                                                                      | Im Numeric Results                                                                                                    |
|                                                                  |                                                                                      | Referrals                                                                                                    |
|                                                                  |                                                                                      | Han Day Care Attendances                                                                                                    |
|                                                                  |                                                                                      | - Palliative Unit Admissions                                                                                                    |
|                                                                  |                                                                                      | Groups & Relationships                                                                                                    |
|                                                                  | ×                                                                                    | Care Plans                                                                                                    |
|                                                                  | TO TREES                                                                             | AIN Case Dies To Da                                                                                                    |
|                                                                  | Restore Defaults Ok Cancel                                                           | Change                                                                                                    |

**Note:** Only Organisation–wide a configurations can be amended.

Under available Tree Nodes, search for North Devon Hospice and select

Referral to North Devon Hospice Services

| nfiguration name North Devon Hospice                                                                                                    |                                                                                                    |
|----------------------------------------------------------------------------------------------------|----------------------------------------------------------------------------------------------------|
| ailable Tree Nodes                                                                                                    | Clinical Tree Administrative Tree                                                                                                    |
| lorth Devon Hospice Search Clear                                                                                                    | Selected Tree Nodes                                                                                                    |
| Search results for 'North Devon Hospice'         ↓ Referral to North Devon Hospice Services         ▲ Administration                                                                                                    | Some of the nodes shown below may be gender-specific<br>or may be dependent on the user having particular access<br>rights. This means not all of the nodes may be visible |
| Child Health Clinical Tools                                                                                                    | Major Active Problems                                                                                                    |
| Community Core Clinical Core Clinical Core C | Minor Active Problems     Al Inactive Problems     Summary & Family History     New Journal                                                                                |
| Eyes Forms Hospital                                                                                                    | <ul> <li>☐ New contrait</li> <li>▲ Medication</li> <li>② Communications &amp; Letters</li> <li>√ Recalls</li> </ul>                                                        |
| IOS<br>Medication<br>Mental Health                                                                                                    | II Reminders                                                                                                    |
| CLD Templates Palliative Care Questionnaires                                                                                                    | kmt Numeric Results<br>→ Referrals<br>- 10 Day Care Attendances<br>- 11 Palliative Unit Admissions                                                                         |
| Record Management Referrais, Letters & Attachments Templates Utility                                                                                                    | Groups & Relationships     Care Plans     Care Plan To Do     Advance Care Planning                                                                                        |

Screen shots may differ slightly within your organisation

Use the button to move the template into your clinical tree on the right and use the up and down buttons on the right to move the new template up and down your tree. Users may find it helpful to have it located underneath or near your existing Referrals node.

When you are happy with the location of the template, click OK.